# 建設 CAD サーバー・クライアントインストールの手順

建設CADの新規サーバーインストールの手順について 解説します。

新規インストールは、右図の流れでおこないます。

まずサーバーとなるコンピューターに、クライアントから操作できる共有フォルダを作成し、そこに建設CADをサーバーインストールします。

次にクライアントコンピューターから、サーバーにインスト ールされたセットアッププログラムを実行し、クライアントへ 建設CADをインストールします。

建設CADを実行するのは、クライアントコンピューターに なります。建設CADの設定ファイルは、サーバーに保存さ れ、各クライアントから共有されます。

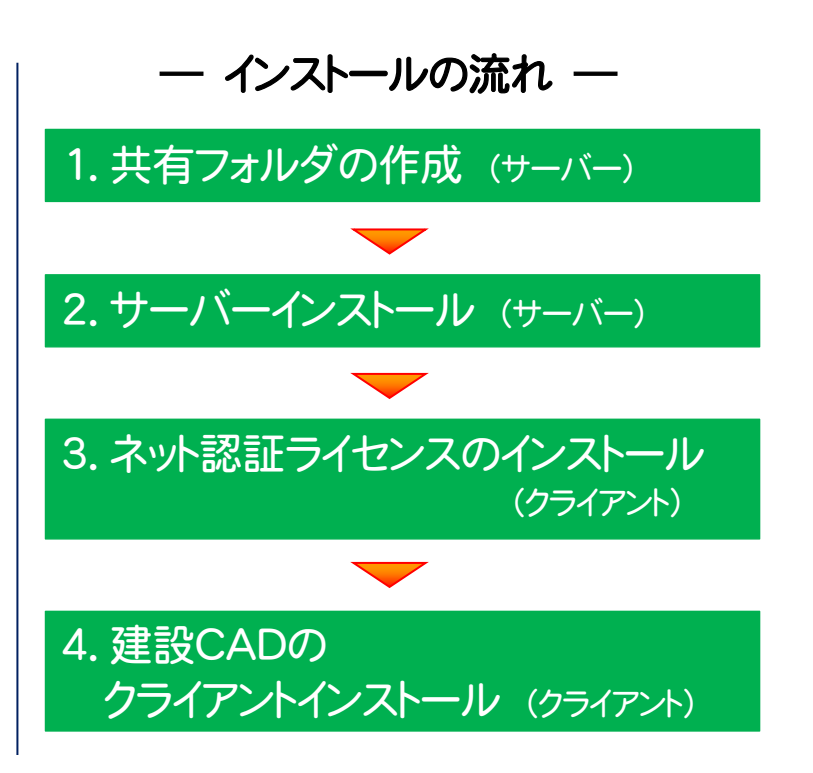

## 注意 セットアップ時の権限について

サーバーおよびクライアントへのセットアップには、Administratorsグループに所属しているユーザーや、「コンピューターの管理者」のユーザーでログオンする必要があります。

## 注意 本書では、建設 CAD のサーバー・クライアントインストールの手順のみ解説します

プログラムを使用するためには、「ネット認証ライセンスのプロダクトID認証」などが必要です。 手順については、【建設CAD】のセットアップガイドを参照してください。

| <ul> <li>● セットアップガイド - □ ×</li> <li>セットアップガイド</li> </ul>                                                                                                    | ` | PUE POINT                                                                                                    |
|----------------------------------------------------------------------------------------------------|---|----------------------------------------------------------------------------------------------------|
| 「電子納品管理システム(電子納品検査プログラム・<br>TRENDO的」,「建造設にAD」、「写真管理」のインストール手順<br>については、こちらのPDFマニアルをご覧くたさい。<br>電子編品管理システム(電子輸品検査プログラム・                                                                                                    |   | 建設CADの<br>インストール手順                                                                                                    |
| TIERNofi, 0/12/L-AF#           米小認証グビンス液<br>(201年まズ)           米小認証グビンス液<br>(201年まズ)           米小認正グビンス液<br>(201年まズ)           ビンストール手線を読む           USBプロテクト版<br>(201年まズ)           米子粘晶管理システム<br>(201年まズ)           米子粘晶管理システム<br>(201年まズ)           米子粘晶管理システム<br>(201年まズ)           米子粘晶管理システム<br>(201年まズ)           米子粘晶管理システム<br>(201年まズ)           米子粘晶管理システム<br>(201年まズ)           米子粘晶管理システム<br>(2014年まできたび)           生またのの<br>インストール手線を読む           生またのの<br>インストール手線を読む           宇宙管理 01/2AL-DEF<br>(2017年まズ)           宇宙管理 01/2AL-DEF<br>(2017年まズ)           丁S出版来防検査ジール の |   | 新規化マストールの予照       P2         1. まが粗型やセンタをクルー       P3         2. 酸化のやクルー       P5         3. 酸化のやクルー       P5         3. 酸化のやクルー       P5         3. 酸化のやクルー       P5         7Dグラムの更新手頭 (レージェアサ/アサ/アサー)       P10         1. き酸化の原料       P11         2. 酸化の原料       P13         (細豆) 12-9を粗型やセンスル料サー(ーやクスーサ・)       P16         そ相型やセンスル科サー(ーやクスーサ・)       P16         そ相型やセンスル科サー(ーやクスーサ・)       P16         そ相型やセンスル科サー(ーやクスーサ・)       P16         2.1.USDプウチ/USAL/MAN(ナー(ーや)       P19         (細豆) 1.USDプウチ/USAL/MAN(日の)       P13         USDプウチ/USAL/MAN(日の)       P13         USDプウチ/USAL/MAN(日の)       P14         USDプウチ/USAL/MAN(日の)       P14         USDプロチ/USAL/MAN(日の)       P14         USDプロチ/USAL/MAN(日の)       P14         USDプロチ/USAL/MAN(日の)       P14         USDプロチ/USAL/MAN(日の)       P14         USDプロチ/USAL/MAN(日の)       P14         USDプロチ/USAL/MAN(日の)       P14         USDプロチ/USAL/MAN(日の)       P14         USD"DF1/USAL/MAN(日の)       P14         USD"DF1/USAL/MAN(日の)       P14         USD"DF1/USAL/MAN(日の)       P14         USD"DF1 |

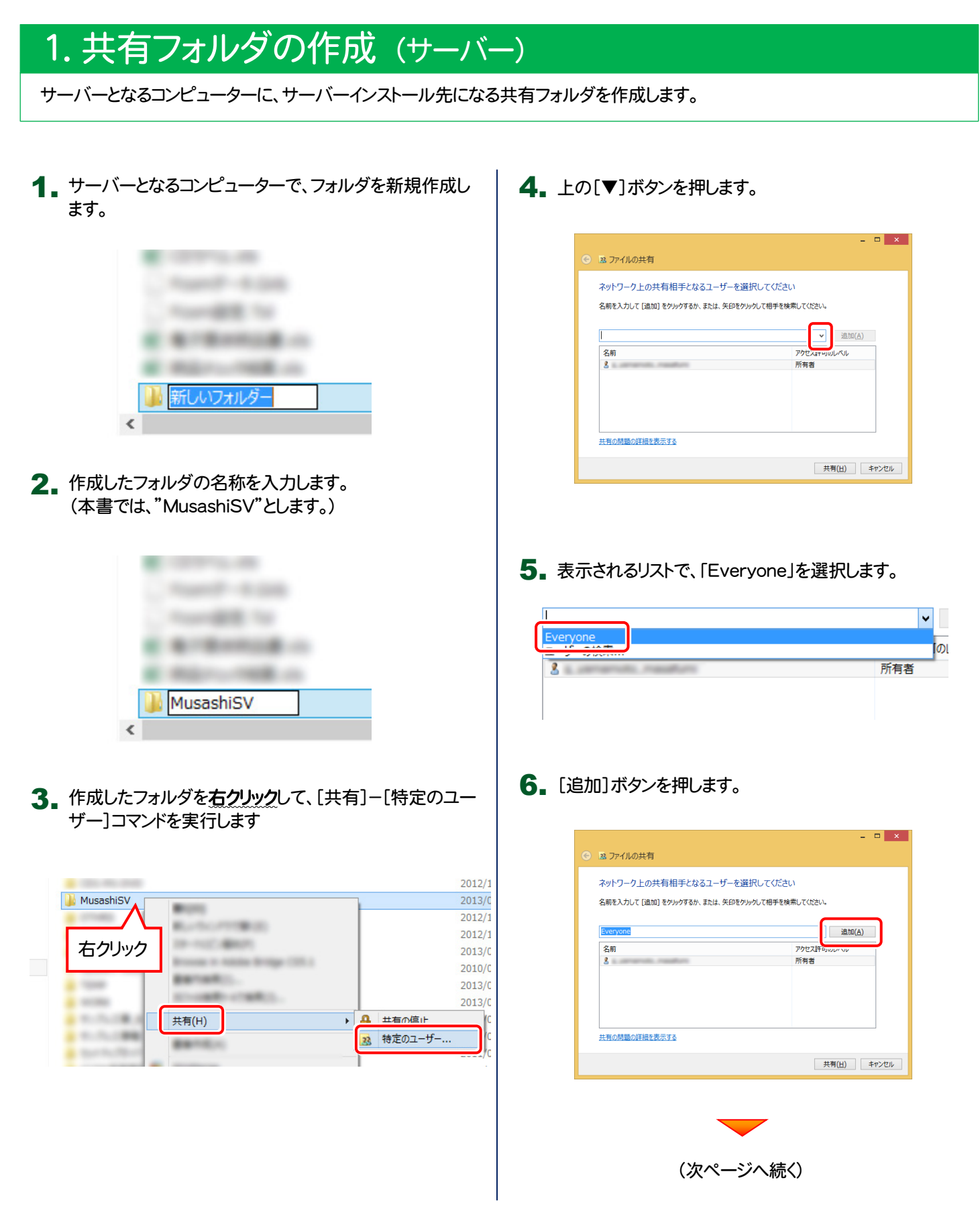

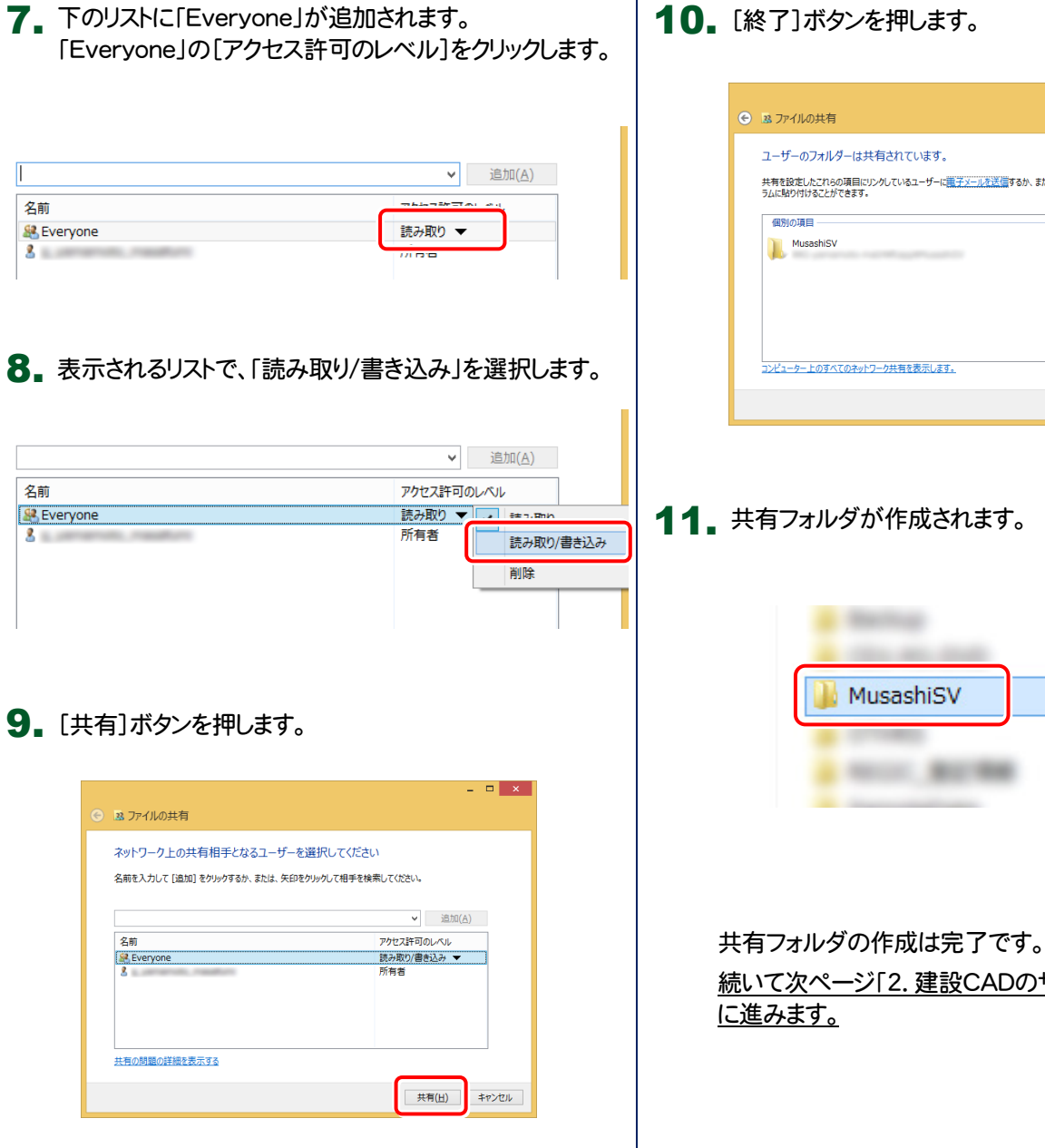

## 10. [終了]ボタンを押します。

|                                                                                                    | ×         |
|----------------------------------------------------------------------------------------------------|-----------|
| ③ ファイルの共有                                                                                                    |           |
| ユーザーのフォルダーは共有されています。<br>共有経営にたてれる0項目にリックしているユーザーに <mark>モデメール方法国</mark> するか、またはリンクを <u>ニレ</u> ーして、任意のプ<br>うムに触り付けることができます。 | ログ        |
| 電別の項目<br>】<br>MusashISV                                                                                                    | ^         |
|                                                                                                    |           |
| コンピューター上のすべてのネットフーク共有を表示します。                                                                                               |           |
| [                                                                                                    | <u>D)</u> |

#### 11. 共有フォルダが作成されます。

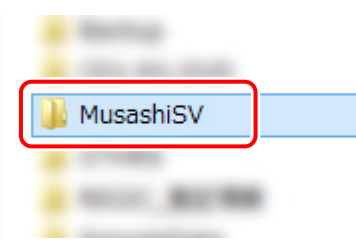

<u>続いて次ページ[2.建設CADのサーバーインストール]</u>

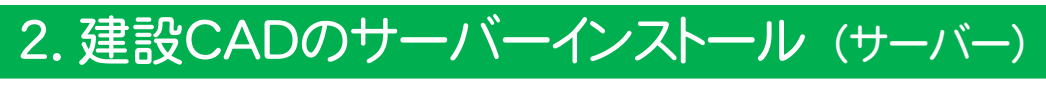

サーバーとなるコンピューターに、建設CADをサーバーインストールします。

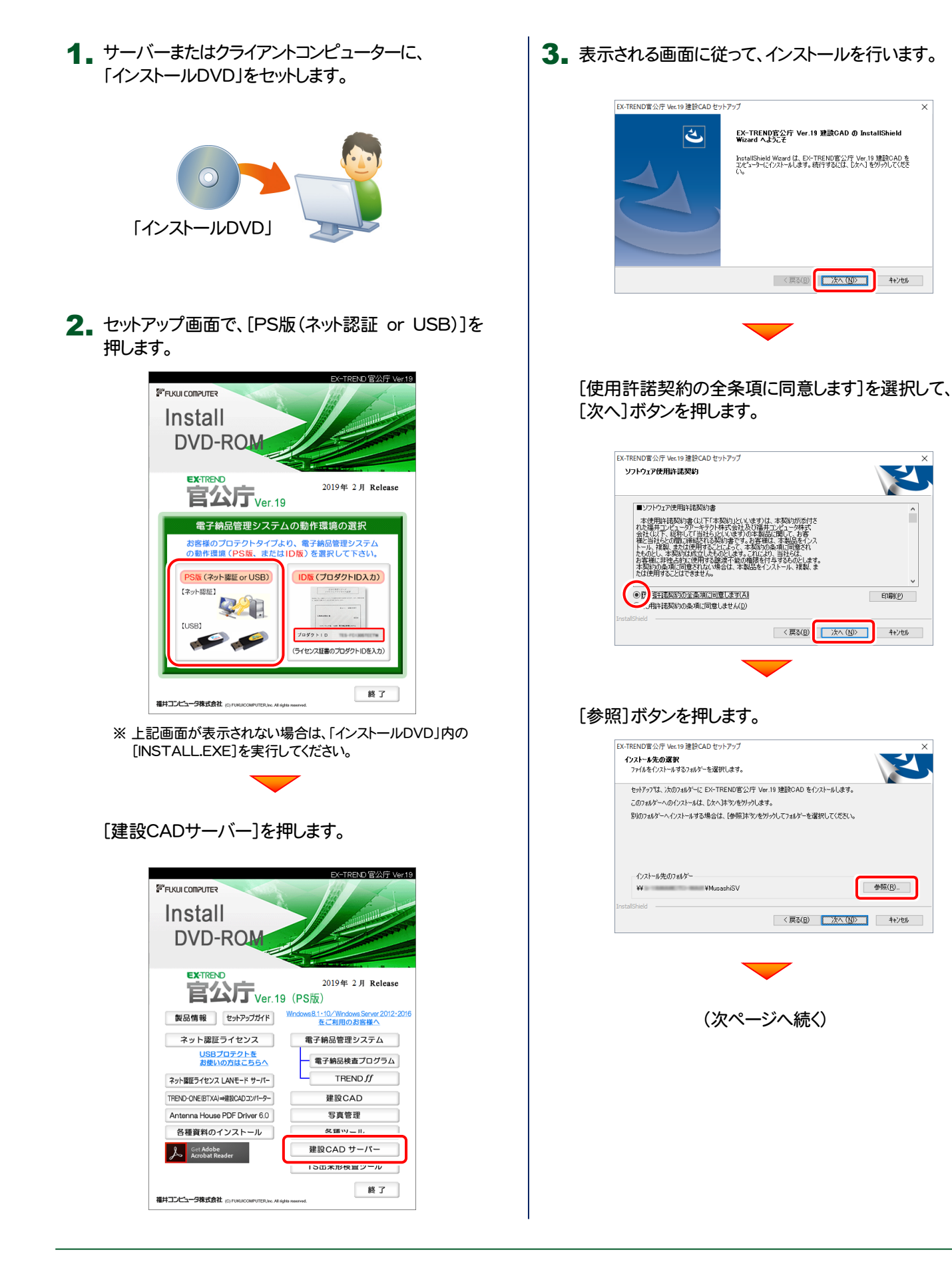

EDI即(P)

キャンセル

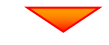

## 作成した共有フォルダを選択し、[OK]ボタンを押します。

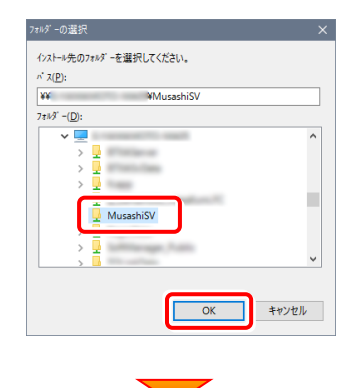

#### [次へ]ボタンを押します。

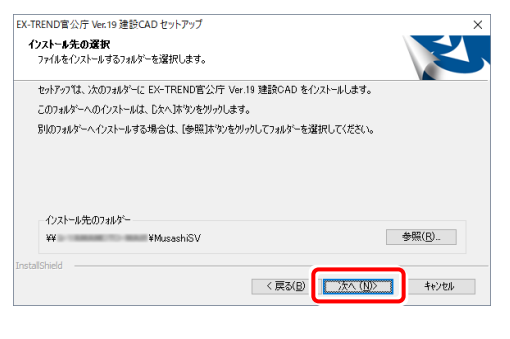

[インストール]を押すとファイルのコピーが開始されます。

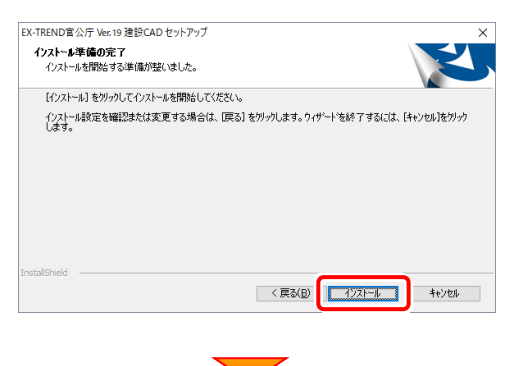

| EX-TREND官公庁 Ver.19 建設CAD セ | 117797                                                                                                    |
|----------------------------|----------------------------------------------------------------------------------------------------|
|                            | InstallShield Wizard の完了<br>InstallShield Woard が、EX-TRENDEX/FY Ver 13 理論CAD を正常<br>にインストールしました。ウパウートを終了するには、「死了」をガックして(たてい。 |
|                            | < 戻る(日) たて キャンセル                                                                                                    |

#### サーバーインストールは完了です。

続いて次ページ「3.ネット認証ライセンスのインストール (クライアント)」に進みます。

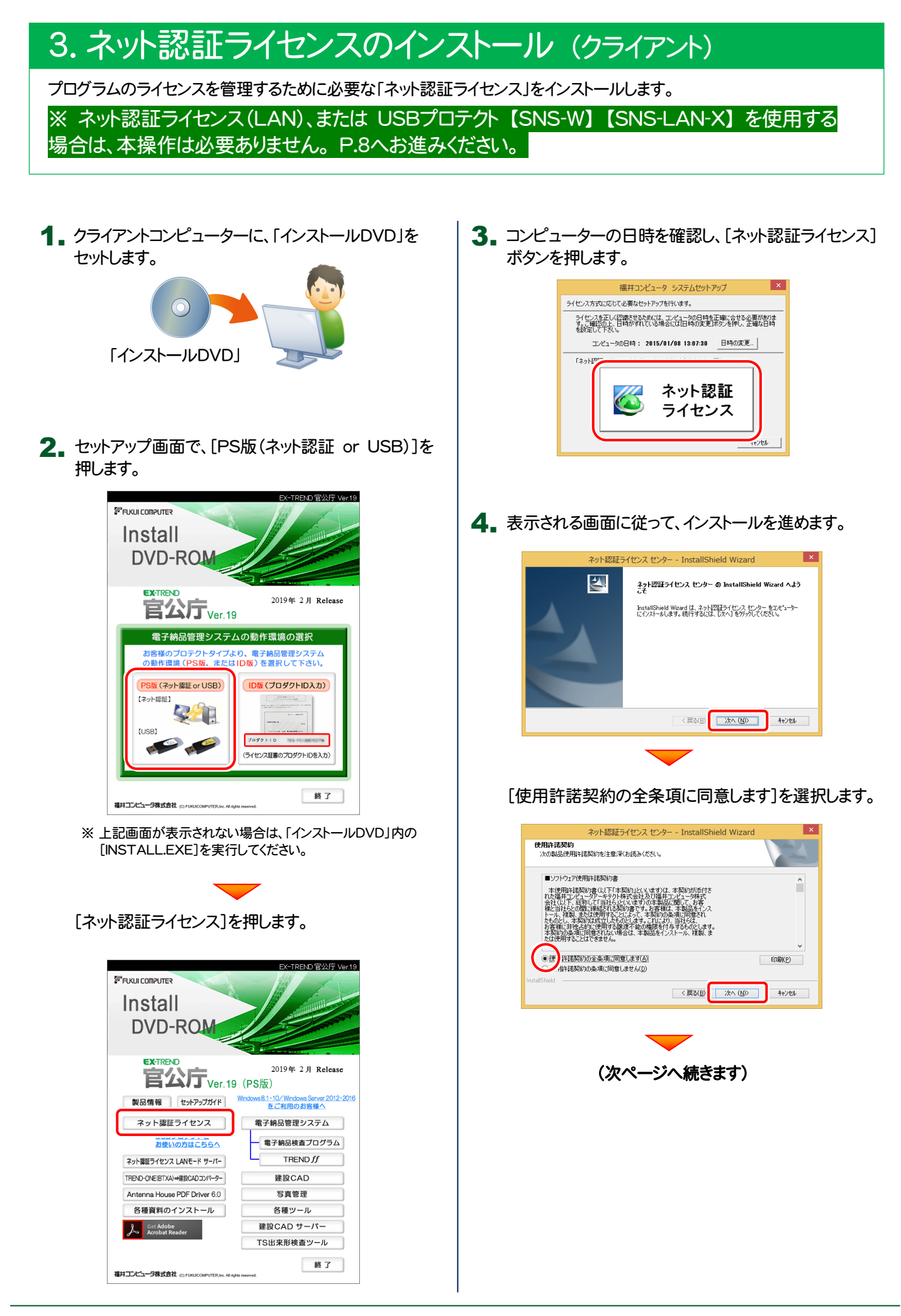

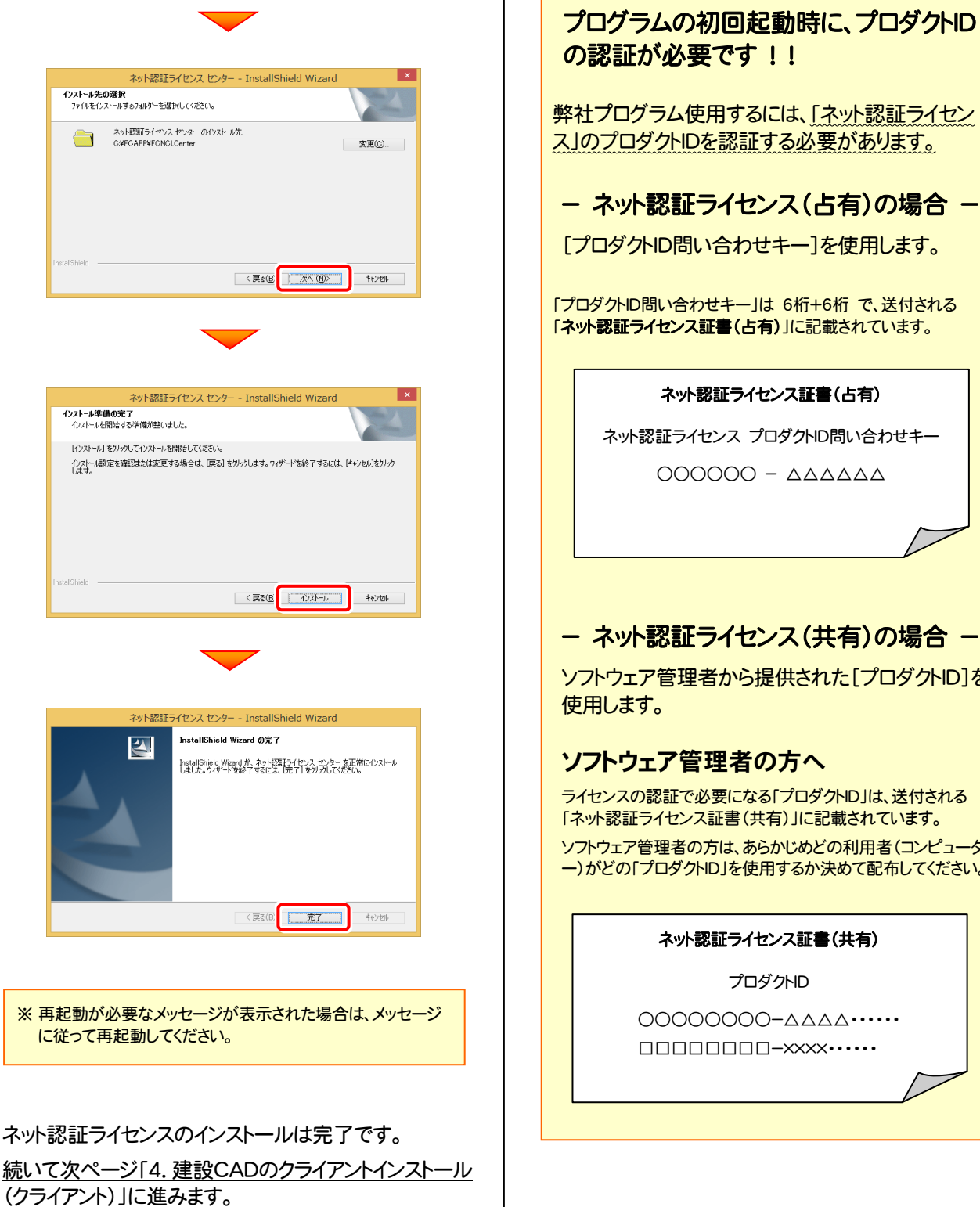

の認証が必要です!! 弊社プログラム使用するには、「ネット認証ライセン ス」のプロダクトIDを認証する必要があります。 - ネット認証ライセンス(占有)の場合 -[プロダクトID問い合わせキー]を使用します。 「プロダクトID問い合わせキー」は 6桁+6桁 で、送付される 「ネット認証ライセンス証書(占有)」に記載されています。 ネット認証ライセンス証書(占有) ネット認証ライセンス プロダクトID問い合わせキー 000000 - 000000 - ネット認証ライセンス(共有)の場合 -ソフトウェア管理者から提供された[プロダクトID]を 使用します。 ソフトウェア管理者の方へ ライセンスの認証で必要になる「プロダクトID」は、送付される 「ネット認証ライセンス証書(共有)」に記載されています。 ソフトウェア管理者の方は、あらかじめどの利用者(コンピュータ ー)がどの「プロダクトID」を使用するか決めて配布してください。 ネット認証ライセンス証書(共有) プロダクトID 000000-\_\_\_\_\_\_×××ו••••

## 4. 建設CADのクライアントインストール (クライアント)

建設CADを、サーバーからクライアントに新規インストールします。

**1** クライアントコンピューターから、サーバーのセットアップ先の共有フォルダにある、「setup.exe」を実行します。

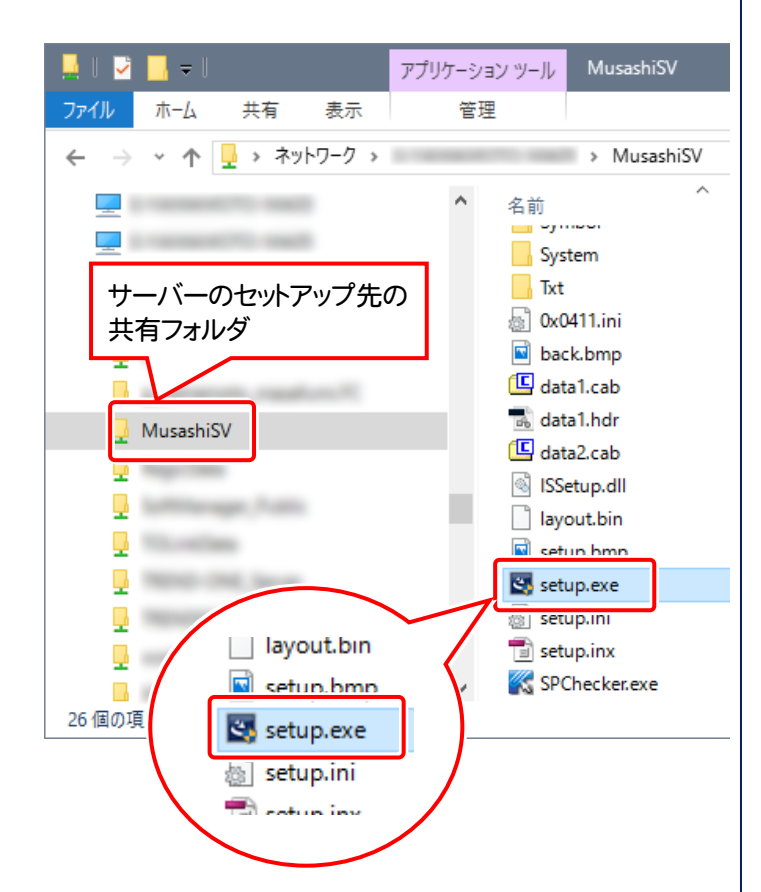

2. 表示される画面に従って、インストールを行います。

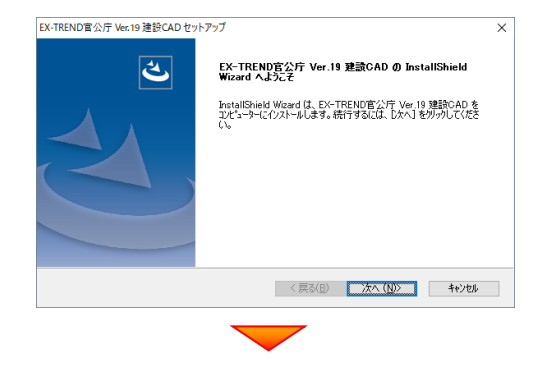

#### [使用許諾契約の全条項に同意します]を選択して、 [次へ]ボタンを押します。

| X-TREND官公庁 Ver.19 建設CAD ゼットアップ<br>ソフトウェア使用許諾契約                                                                                                    |                                                                                                    | Z            |
|----------------------------------------------------------------------------------------------------|----------------------------------------------------------------------------------------------------|--------------|
| リフトウェア使用計構認知者<br>本使用計構認知識(以下は気)<br>など、コントラントラントキスをはたり<br>会は(以下、以下)、シントラントキスをはたり<br>後に当任人の間に構築行見ながまです。お<br>にの間に構築行見ないまです。<br>ため、「「「「」」、「」、「」、「」、「」、「」、「」、「」、<br>「」、」、「」、」、「」、」、「」、」、「」、」、「」、<br>「」、」、」、「」、」、「」、」、「」、」、「」、」、」、、、、、、、、 | す)は、本契約が添付さ<br>福井ユレビュージ特式<br>製品に関してお客<br>香練に、本製品をインス<br>第00条項に聞きれ<br>により、当社らは<br>あ行与するちの少します。<br>をインストール、複製、ま |              |
| <ul> <li>● 統用計議契約の主条項に同意します(A)</li> <li>○使用許諾契約の条項(こ同意しません(D)</li> </ul>                                                                                                    |                                                                                                    | ED即(P)       |
| nstallShield                                                                                                    | 〈 戻る(B) 次へ(                                                                                                   | (N)> ++vytul |

[基本フォルダ]ボックスに、クライアントコンピューターの インストール先フォルダーを入力して、[次へ]ボタンを押 します。

| 定ファイル保存先       | ()サーバー(5) | ○ローカル(L)            | 各フォノ     | レダを個別に設定(旦 |
|----------------|-----------|---------------------|----------|------------|
|                |           |                     |          |            |
| コンボーネント        | 保存先       | フォルダ                |          | サイズ(KB)    |
| プログラム          | ローカル      | C:¥FCAPP¥建讀CAD¥     | Program  | 508357     |
| データ            | ローカル      | C:¥FCAPP¥建設CAD¥Data |          |            |
| CAD設定          | サーバー      | ¥¥                  | ¥Musashi |            |
| 记置設定           | サーバー      | ¥¥                  | ¥Musashi |            |
| (ラメトリック        | サーバー      | ¥¥                  | ¥Musashi |            |
| 土木辞書           | サーバー      | ¥¥                  | ¥Musashi |            |
| 黄断標準断面         | サーバー      | ¥¥                  | ¥Musashi |            |
| <b>毒這物数量計算</b> | サーバー      | ¥¥                  | ¥Musashi |            |
| ソンボル           | サーバー      | ¥¥                  | ¥Musashi |            |
| SXF属性セット       | サーバー      | ¥¥                  | ¥Musashi |            |
| ナンブル           | ローカル      | C:¥FCAPP¥建讀CAD¥     | Txt      | 10021      |
| ドケットデータ        | サーバー      | ¥¥                  | ¥Musashi |            |
|                |           | _                   |          |            |

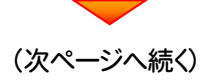

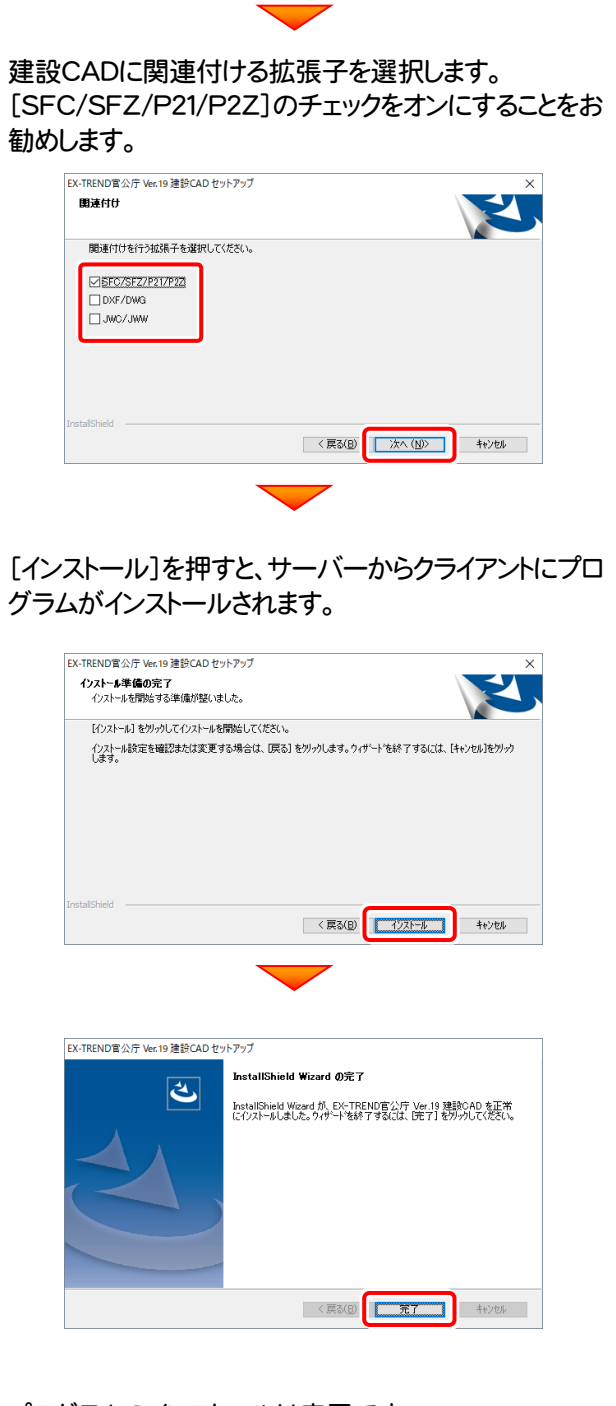

プログラムのインストールは完了です。 再起動のメッセージが表示された場合は、再起動して ください。

以上で 建設CADのサーバー・クライアントインストール は完了です。